# ナビ機能の基本操作

| 地図画面の見かた                                     | 16 |
|----------------------------------------------|----|
| 画面のボタンについて                                   | 16 |
| 画面の表示内容について                                  | 17 |
| 地図に表示される記号                                   | 18 |
| 道路の表示や色について                                  | 18 |
| 地図の操作                                        | 19 |
| 地図を拡大/縮小する                                   | 19 |
| 地図表示(方位)を切り換える                               | 19 |
| 地図スクロール(地図を動かす)                              | 20 |
| モードの切り換えについて                                 | 21 |
| ナビモードからAUDIOモードに切り換える…                       |    |
| ナビメニュー画面/設定メニューについて…                         | 22 |
| メニュー画面を表示する                                  |    |
| 現在地ボタン/戻るボタンについて                             | 22 |
| 各メニュー画面を表示する                                 | 23 |
| クイックメニューについて                                 |    |
| 設定メニューを表示する                                  | 25 |
| 自宅を登録する                                      |    |
| 地図から自宅/地卢を登録する                               | 27 |
| ち画面に地図/情報を表示する                               |    |
| おでかけ旅ガイド・・・・・・・・・・・・・・・・・・・・・・・・・・・・・・・・・・・・ | 29 |
| おでかけ旅ガイドの流れについて                              | 29 |
| ☆字入力のしかた                                     |    |
|                                              | 00 |

地図画面の見かた

ナビゲーションシステムでは、いろいろな情報を地図画面に表示しています。

### 画面のボタンについて

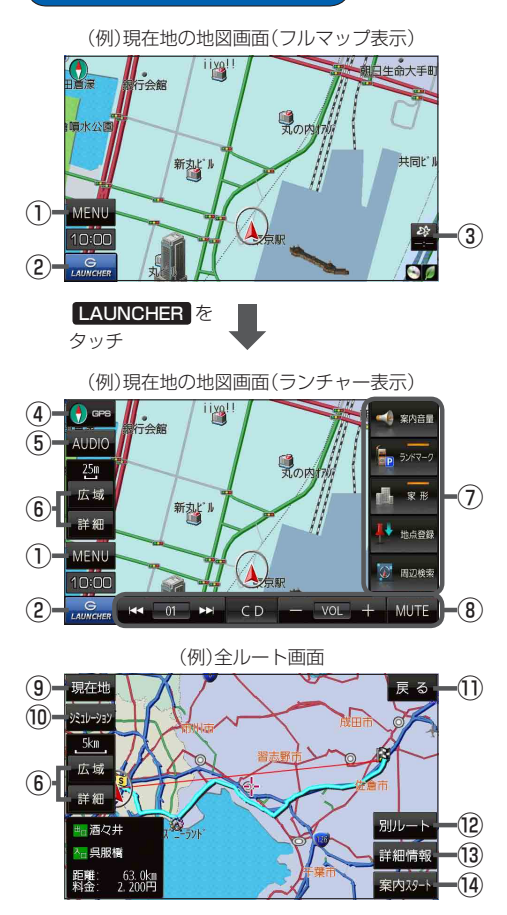

- MENU ボタン
   メニュー画面を表示します。
- ② LAUNCHER ボタン
   ランチャーボタンとAUDIO情報バーを表示します。
   ② P.95、P.107
- ③ ボタン(VICSタイムスタンプ)
   VICS表示設定画面を表示します。
- ④ GPS ボタン
   地図の向きを切り換えます。
   ビア P.19
- ⑤ AUDIO ボタン
   AUDIOモードに切り換えます。
   ④ P.21
- ⑥ 広域 / 詳細 ボタン 地図の縮尺を切り換えます。 皆 P.19
- ⑦ ランチャーボタン
   よく使う機能を登録しておくと LAUNCHER で簡単
   に呼び出して操作することができます。
   ア P.95
- ⑧ AUDIO 情報バー AUDIO 同時動作中に選曲や音量調整などの操作を することができます。[史 P.107
- ③ 現在地 ボタン
   現在地の地図画面に戻ります。
   ※表示されているルートで、ルート案内を開始します。
- ・シミュレーション ボタン
   設定したルートを画面に表示し、地図上でそのルート
   を走って見ることができます。
   ・ア.57
- 戻る ボタン
   1つ前の画面に戻ります。
   ※表示されているルートで、ルート案内を開始します。
- ⑦ 別ルートボタン 複数ルート探索を開始します。
- 13 詳細情報 ボタン 設定したルートの道路の種類や、案内区間の距離を 確認することができます。
- (4) 案内スタート ボタン
   ルート案内を開始します。
   (4) P.50

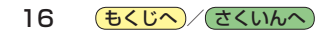

### 画面の表示内容について

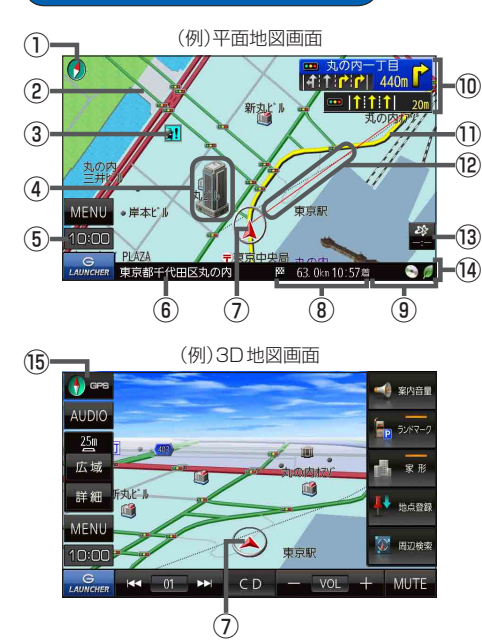

地図表示(方位)
 地図の表示方法を表します。 P.19

#### 2道路

P.18
 青色:高速道路、有料道路 赤色:国道
 緑色:主要地方道・県道 灰色:一般道、細街路
 青色(破線):フェリー航路

- ③ **注記 盗難多発地点警告** 盗難が多く発生している地域に表示します。

#### ④立体アイコン

特定の建物を立体的に表示します。

⑤現在の時刻

# ⑥道路名(または周辺の住所)

🗜 P.90

- ⑦ 人 現在地(自車)マーク 自分の車の位置と進行方向を表示します。 ※デザインは変更できます。
- ⑧ 63.0㎞10:57酒目的地への残距離、到着予想時刻表示 ルート案内時に、目的地への到着予想時刻と残距離 を表示します。

#### ⑨各種マーク表示

- ♪ ···SD音楽再生中
- ----CD 再生中
- 🜈 …iPod 再生中
- **W**…USB-Audio再生中
- 🧧 … ラジオ (FM/AM) 受信中
- / ···AUX 再生中
- …TV(ワンセグ)視聴中
- 💋 …eco ドライブ評価中
- ⑩ 愛知 で 交差点情報表示マーク

交差点の名称と曲がる方向を黄色で表示します。 27 P.86、P.87

#### ①ルート

目的地までのルートを表示します。 ※ルートの色は変更できます。 [19] P.85

#### 12 目的地方向表示

ルート設定時、赤い直線または丸印で目的地の方向 を示します。 (ア) P.85

#### 🔞 🚔 VICSタイムスタンプ

VICS情報の提供時刻を表示します。 P.78

- ⑭情報バー
  - 🕼 P.90

 ※ LAUNCHER 表示時は情報バーは表示されません。
 LAUNCHER を非表示にする(「ア P.95) / ルート案内中は情報バーが表示されます。

#### 15 🕤 🖙 GPS 受信表示

コンパスマークの背景色:GPSの受信状態 緑色…測位中 黒色…測位計算中/未測位

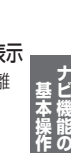

# 地図に表示される記号

#### 地図表示記号(例)

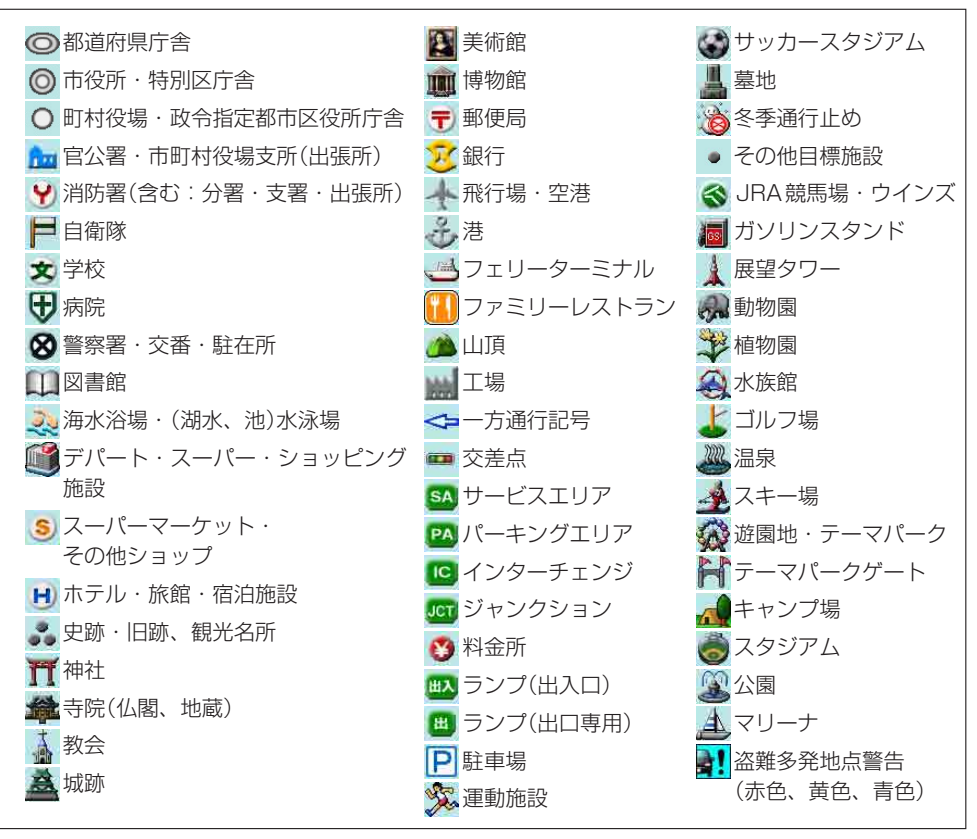

### 道路の表示や色について

| 青色     | : | 高速道路、有料道路 |
|--------|---|-----------|
| 赤色     | : | 国道        |
| 緑色     | : | 主要地方道、県道  |
| 灰色     | : | 一般道、細街路   |
| 青色(破線) | : | フェリー航路    |
|        |   |           |

※市街地図の場合、上記と異なる色で表示されます。

※地図ソフト作成時点で、建設中などの未開通道路は灰色(破線)などで表示され、ルート探索の対象 となりません。また、市街地図では未開通道路でも実線表示している箇所がありますが、こちらも ルート探索の対象となりません。

お知らせ 道路色は"地図の色"で選択したボタンによって変わります。上記の色は"ノーマル"を選択したと きの色を記載しています。 [27] P.91

地図の操作

### 地図を拡大/縮小する

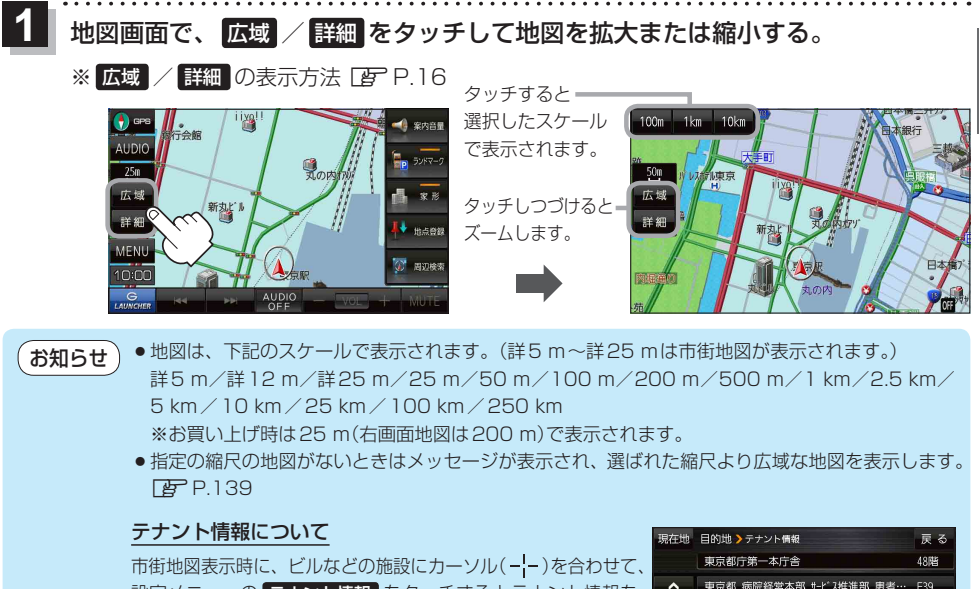

□1日地図表示時に、とかなどの施設にカージル(---)を合わせて、 設定メニューの テナント情報 確認することができます。 [27] P.25
※ テナント情報 は「家形」を表示する設定にしている場合に

表示されます。[F P.90 ※データが収録されていない施設では表示されません。

| NUTTER |                        | K V |
|--------|------------------------|-----|
|        | 東京都庁第一本庁舎              | 48階 |
| >      | 東京都 病院経営本部 サービス推進部 患者… | F39 |
| •      | 東京都 病院経営本部 経営企画部 総務課   | F38 |
|        | 中央卸売市場 管理部総務課          | F37 |
|        | 東京都 中央卸売市場 事業部 業務課     | F36 |
| 316件   | 首都大学東京(公立大学法人)経営企画室    | F35 |
| ~      | 9Iルシア薬局 都庁第一庁舎店        | F32 |

### 地図表示(方位)を切り換える

() GPS をタッチする。 ※ () GPS の表示方法 () P.16

※タッチするたびに方位表示と画面が切り換わります。

※お買い上げ時は進行方向を上(平面地図)で表示されます。

#### 進行方向を上(平面地図) 🔂 🖙 🔥

進行方向が常に上になるように、 走行に合わせて地図が回転します。

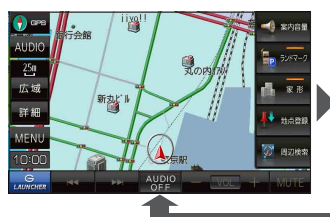

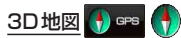

進行方向は常に画面の上方向になり ます。

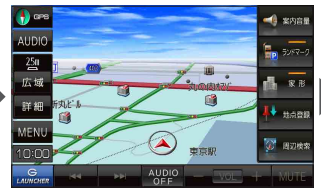

**北方向を上(平面地図) () □ □ ○** 北方向を上に固定できます。

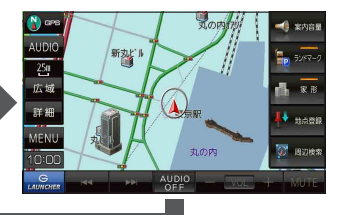

· 燥能 の

## 地図スクロール(地図を動かす)

平面地図画面で地図スクロールする

※走行中は、地図をタッチするたびに一定量だけ移動します。

画面をタッチし、スクロールしたい方向をしばら くタッチする。

※画面に が表示され、 の近くをタッチすると低速で、
から離れてタッチすると高速でスクロールします。

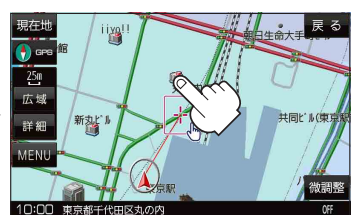

3D地図表示画面で地図スクロールする

※走行中は、地図をタッチするたびに一定量だけ移動します。

- - ▶:カーソル(---)を中心に地図が左回転(反時計まわり) します。

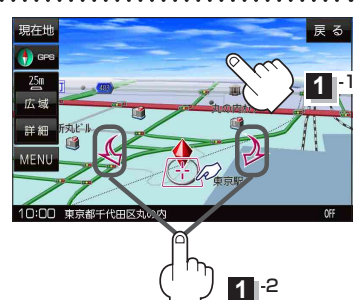

平面地図画面で位置を微調整する

微調整は、平面地図画面でのみ行うことができます。 ※走行中は微調整できません。

1

画面をタッチし、 微調整 をタッチする。

2 動かしたい方向の 2 8 (矢印)をタッチし、 調整終 をタッチする。

:スクロール画面に戻ります。

お知らせ 協会には外をタッチしてもスクロールはしませ ん。地図を微調整する場合は動かしたい方向の 矢印をタッチしてください。

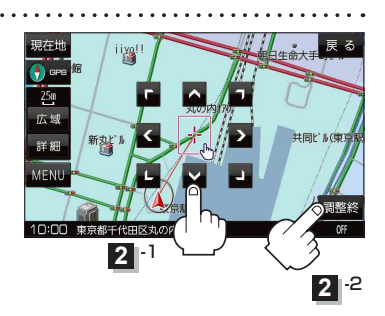

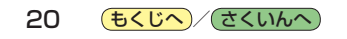

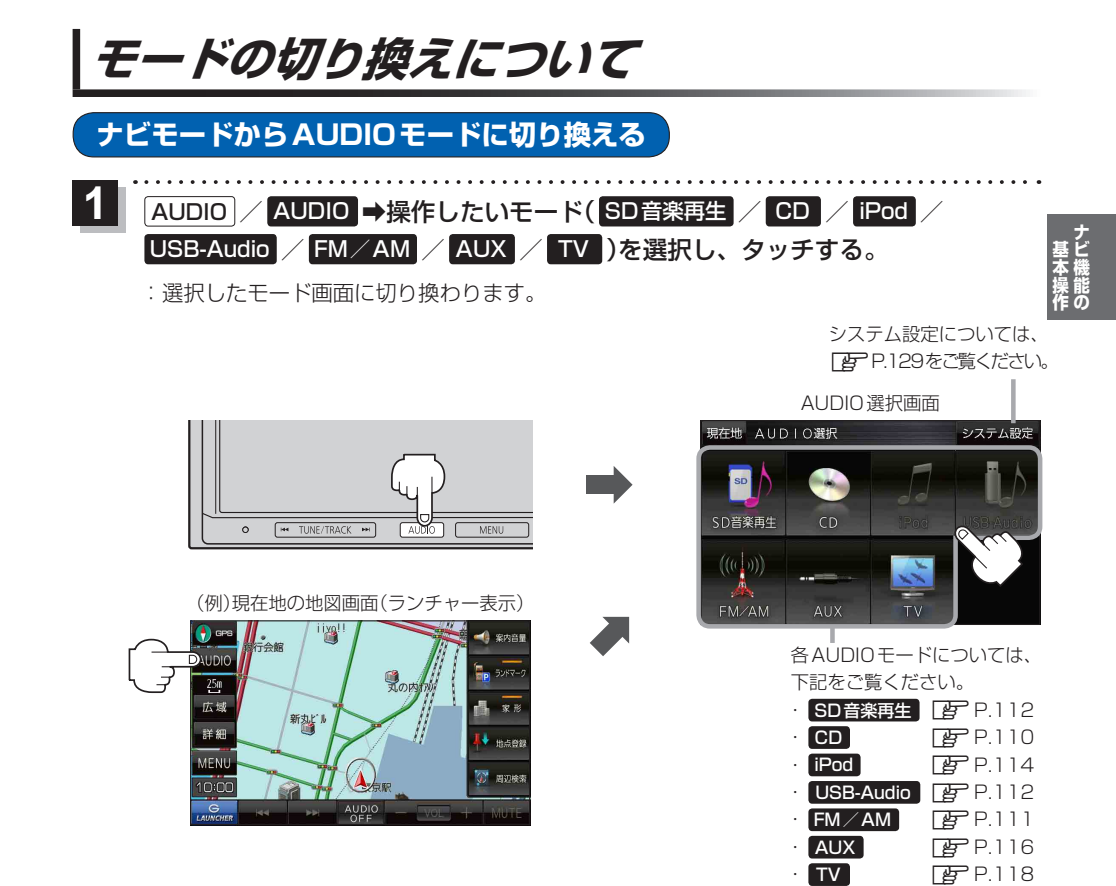

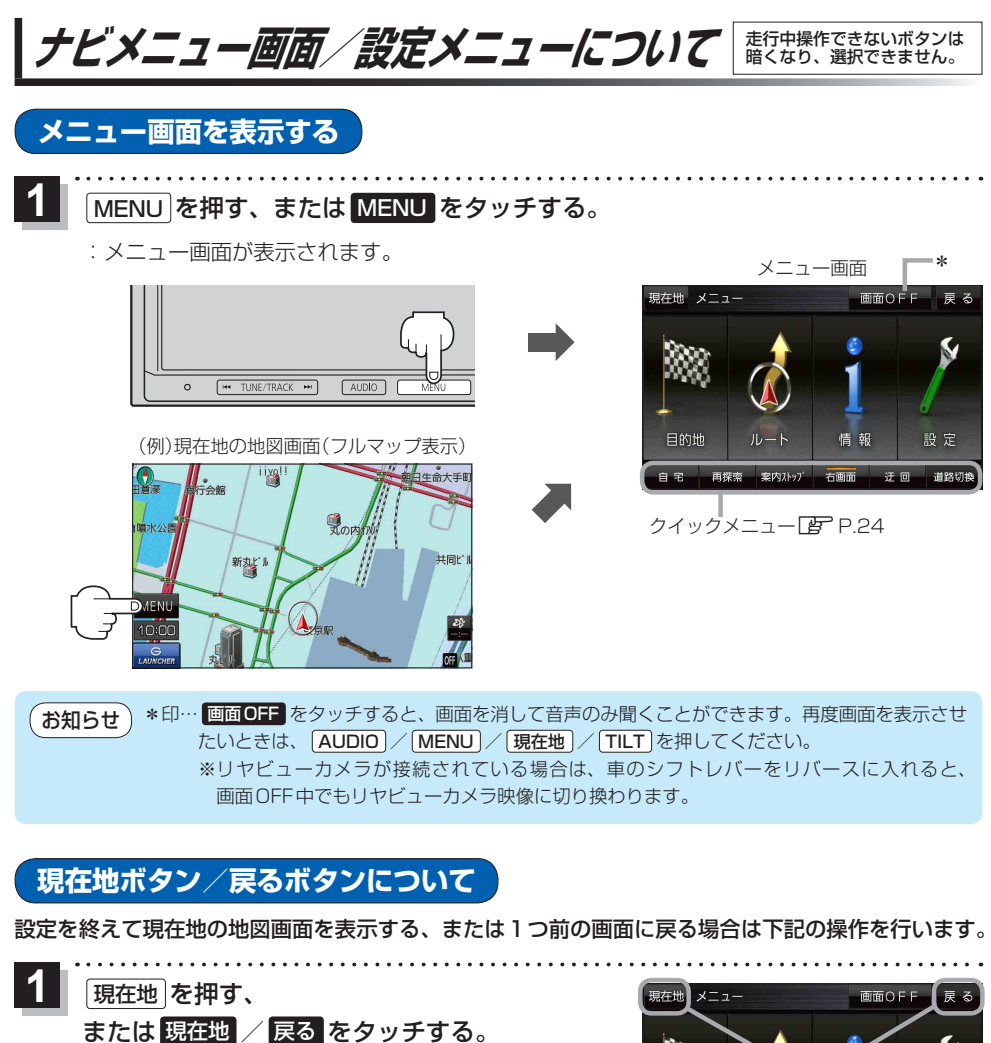

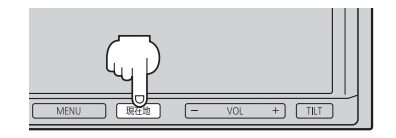

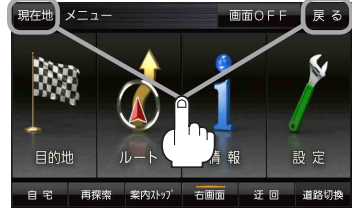

| ボタン     | 内容                   |  |  |
|---------|----------------------|--|--|
| 現在地/現在地 | 現在地の地図画面を表示します。      |  |  |
| 戻る      | タッチするごとに1つ前の画面に戻ります。 |  |  |

 認定
 現在地
 を押す、または
 現在地
 反この
 反この
 反この
 反この
 反この
 反この
 反この
 反この
 反この
 反この
 反この
 反この
 反この
 反この
 反この
 反この
 反この
 反この
 反この
 反この
 反この
 反この
 反この
 反この
 反この
 反この
 反この
 反この
 反この
 反この
 反この
 反この
 反この
 反この
 反この
 反この
 反この
 反この
 反この
 反この
 反この
 反この
 反この
 反この
 反この
 反この
 反この
 反この
 反この
 反この
 反この
 反この
 反この
 反この
 反この
 反この
 反この
 反この
 反この
 反この
 反この
 反この
 反この
 反この
 反この
 反この
 反この
 反この
 反この
 反この
 反この
 反この
 反この
 反この
 反この
 反この
 反この
 反この
 反この
 反この
 反この
 反この
 反この
 反この
 反この
 反この
 反この
 反この
 反この
 反この
 反この
 反この
 反こ

22 **もくじへ**/さくいんへ)

各メニュー画面を表示する

メニュー画面(IPP P.22)で各メニューを選択します。

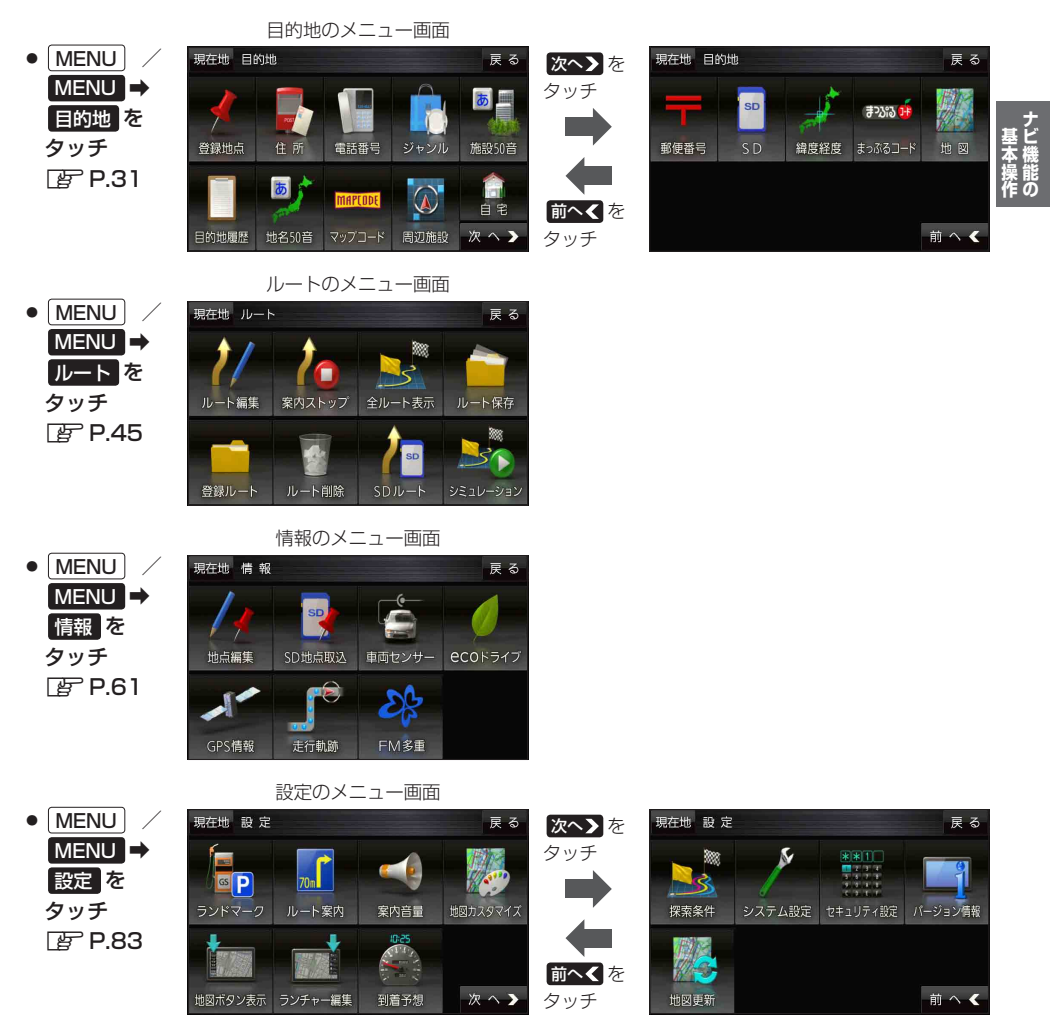

# クイックメニューについて

#### ● 自宅 ボタン

自宅までのルートを探索します。 P.49 ※この機能を使うにはあらかじめ自宅を登録しておく必要があります。 P.26

#### 再探索 ボタン

ルート案内時にルートから外れてしまった場合、探索条件を変えて、 再探索することができます。 (27) P.55、P.96 ※ルート案内を停止している場合、このボタンは選択できません。

#### ● 案内ストップ / 案内スタート ボタン

ルート案内を一時的に停止したり、停止したルート案内を再び案内開始 させることができます。 子 P.56 ※ルートが設定されていない場合、このボタンは選択できません。

#### 右画面 ボタン

#### ● 迂回 ボタン

ルート案内走行時に工事や渋滞などで前方の道が通れない場合、別の 道を通るようにルートを一部修正することができます。

#### ● 道路切換 ボタン

ー般道路と有料道路が隣接している場合、自車位置を一般道路または 有料道路に切り換えることができます。

※複数の道路が隣接・交差しているときなど、必ずご希望の道路に切 り換わるとは限りません。

※有料道路に切り換えた場合、正しい料金計算ができないため料金表 示はされません。

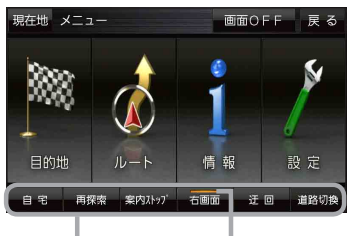

クイックメニュー 表示灯

24 **もくじへ**/さくいんへ

設定メニューを表示する

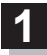

画面をタッチし、 🛃 をタッチする。

: 設定メニューが表示されます。

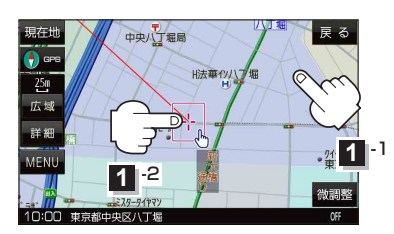

- 戻る 中央八丁堀局 H法華在 にする 250 複数ルート 探索する 広場 È 第3桜橋とし 地点登録 詳細 自宅にする 周辺検索 ×閉 10:00 東京都中央区八丁堰 **NEE** 設定メニュー
- 目的地にするボタン
   目的地を登録し、ルートを探索します。
   P.49
- 出発地にする ボタン

ルート編集画面で出発地を変更する際に表示されます。 2 P.53

#### 経由地にするボタン

ルート案内中や、ルート編集画面で経由地を追加/ 変更する際に表示されます。 「ア P.51、P.53 ※ルート案内を停止している場合、このボタンは表 示されません。

- 自宅にする ボタン
   自宅を登録します。
  - P.26、P.27
- 複数ルート探索するボタン
   目的地を登録し、5通りのルートを探索します。
   ア P.50
- 地点登録 ボタン

地点を登録します。 🗗 P.27

地点編集
 ボタン

#### ● 施設の詳細 ボタン

スクロール先に施設の詳細がある場合、住所や電話 番号などの詳細情報が確認できます。

#### テナント情報 ボタン

スクロール先の施設にテナント情報がある場合、施設内のテナント名や階数、電話番号などの詳細情報が確認できます。(市街地図表示時のみ)

#### 周辺検索 ボタン

スクロール先の周辺施設を検索することができます。 27 P.39

● ×閉 ボタン

設定メニューを閉じます。

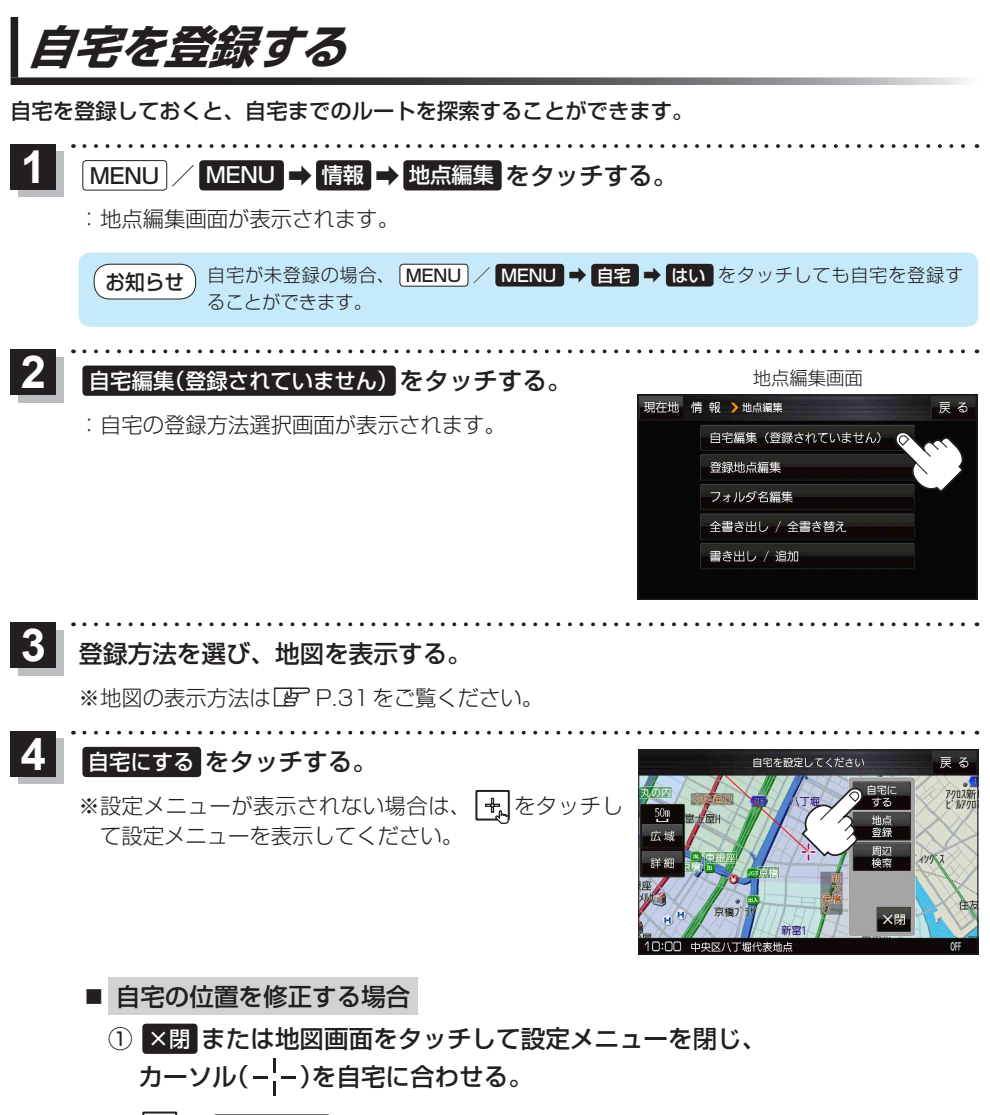

② 🛃 ➡ 自宅にする をタッチする。

:地点編集画面に戻ります。(地図上には 📢 マークが表示されます。)

お知らせ 登録地点の表示をしないに設定している場合は、登録しても地図上にマークは表示されません。 ア P.90

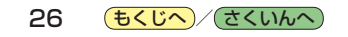

# 地図から自宅/地点を登録する

自宅や覚えておきたい場所に、マークをつけて登録することができます。(最大2500件・自宅含む)

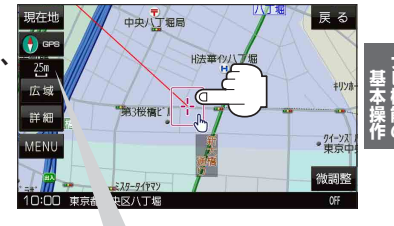

最詳細地図を選んでおくと、 位置の誤差が少なくなります。

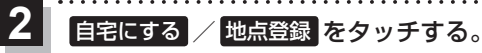

: 地図上に地点マークが追加されます。

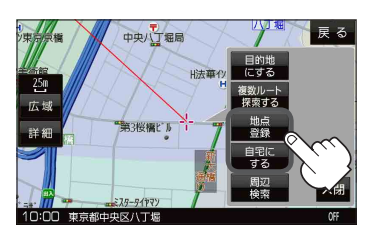

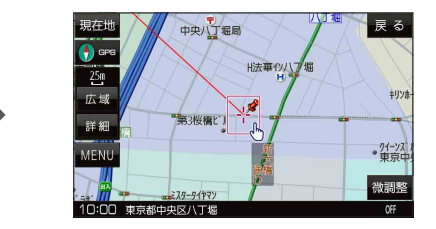

#### お知らせ 登録地点について

- ●登録地点の名称や電話番号、マークなどを編集することができます。 [JP P.62]
- ●登録地点の表示をしないに設定している場合は、登録しても地図上にマークは表示されません。 【■ P.90

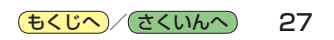

# 右画面に地図/情報を表示する

現在地表示時、画面右側にルート情報などの情報画面や、TV(ワンセグ)の映像を表示することができます。

1

MENU / MENU → 右画面 →表示したい情報を選択し、タッチする。

| ボタン                 | 内容                                                     |
|---------------------|--------------------------------------------------------|
| OFF                 | 右画面表示を解除します。                                           |
| eco ドライブ            | ecoドライブ情報を表示します。 🗗 P.70                                |
| ルート情報               | ルート案内中、道路名や曲がるべき方向/<br>距離などを表示します。                     |
| ハイウェイモード            | ルート案内中、有料道路/一部の無料八イ<br>ウェイ道路を走行している時のみルート<br>情報を表示します。 |
| 地図                  | 右画面にも地図を表示します。<br>※右画面設定については「了 P.91を<br>ご覧ください。       |
| 映像表示 * <sup>2</sup> | 地図画面の右上にTV(ワンセグ)の映像を<br>表示します。                         |

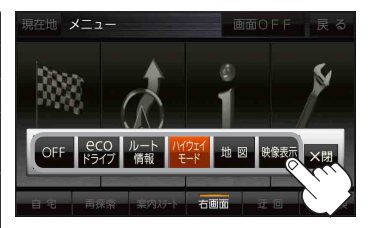

- \* 1 印…新規開通道路のパーキングエリ ア(PA)、サービスエリア(SA) の施設情報は表示されない場合 があります。
- \*2印…TV(ワンセグ)モード時のみボタ ンが表示されます。

#### お知らせ、映像表示について

- 走行中は、映像は表示されず、音声のみとなります。

   P.11
- 画面の映像表示部をタッチすると、全画面表示に切り 換わります。

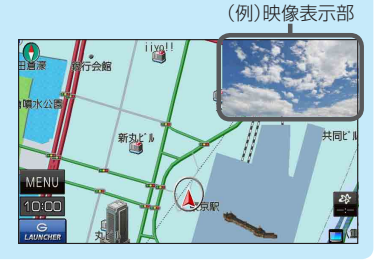

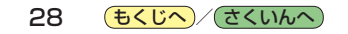

# おでかけ旅ガイド

# 当社ユーザーコミュニティサイト「ナビ cafe」からおでかけスポットやおでかけプランをダウンロードし、本機で利用できます。

※おでかけ旅ガイドを利用するには、ユーザー登録を行う必要があります。

- おでかけスポット:おすすめの施設の詳細情報などを添付した地点情報です。
- おでかけプラン:おでかけスポットを目的地・経由地にしたドライブコースのデータです。
  - ・おでかけプランナー:お好みで、おでかけスポットを巡るおでかけプランを編集できます。
  - **・おすすめおでかけプラン**:当サイトがおすすめするおでかけプランです。

#### お願い •右記サイトにてユーザー登録をしてください。http://panasonic.jp/navi/

 ・パソコンや携帯電話のWebサイトなどから検索した地点を、おでかけスポットとして利用することができます。詳しくは、「ナビcafe」のサイトをご覧ください。 http://navi-cafe.panasonic.jp/

### おでかけ旅ガイドの流れについて

1 パソコンで「ナビcafe」から「おでかけ旅ガイド」にログインする。 http://navi-cafe.panasonic.jp/

- 2 おでかけスポット/おでかけプランをダウンロードする。
  - ダウンロードしたデータをSDメモリーカードに保存する。
    - 拡張子: 「POI」(おでかけスポット) 拡張子: 「XML」(おでかけプラン)
    - ①SDメモリーカード内に半角で "DRIVE" という名前のフォルダを作成する。
    - ② Web サイトの操作に従い、保存先とファイル名を確認し保存する。
    - ③SDメモリーカード内に作成した "DRIVE" フォルダの直下にファイルを保存する。

. . . . . . . . . . . . .

4 SDメモリーカードを本機に挿入する。 ※おでかけスポットの利用については「町 P.41、P.68 ※おでかけプランの利用については「町 P.59

お願い •SDメモリーカードを使用する前に「SDメモリーカードについて」 [2] P.12をご覧ください。

- ▲ 本機で「おでかけプラン」を利用する場合、本機に設定している探索条件をもとにルート探索を行うため、おでかけ旅ガイド上でのルート探索結果と異なる場合があります。
  Ⅰ P.96
  - 本機で「おでかけブラン」を利用する場合、おでかけ旅ガイドで指定した出発地と本機の現在地が 異なる場合は、本機の現在地が出発地となります。(おでかけ旅ガイドで指定した出発地にはなり ません。)

**もくじへ**/さくいんへ 29

# 文字入力のしかた

|                                                | •••••••••••••••••••••••••••••••••••••••         |
|------------------------------------------------|-------------------------------------------------|
| 1 入力したい文字種を選択し、タッチする。                          | 現在地 情 報 >メモ編集 戻 る                               |
|                                                |                                                 |
|                                                | ありり で よ は な た C か の<br>を り ゆ み ひ に ち し き い 小文字  |
|                                                | んるよむふぬつすくうかな                                    |
|                                                | ー れ め へ ね て せ け え カナ<br>パレス ち ほ の と そ こ お の 5 数 |
|                                                |                                                 |
|                                                | ·····                                           |
| 2 入力したい文字を選びタッチする。                             |                                                 |
| ※ 「ともだちのいえ」と入力したい場合は、 とも                       | た ちのいえと1文字ずつタッ                                  |
| チします。                                          |                                                 |
| 現在地 情報 >メモ編集 戻る                                |                                                 |
| ともだちのいえ く > 訂正 訂正                              | ・・・入力した文字を削除します。                                |
| 「わらやまはなたさかあ」<br>をりゆみひにちしきい //文字                | ※長めにタッチすると全ての文字を削除します。                          |
| 小文                                             | 字 …パレットが選択可能な文字のみ小文字に変わ                         |
| $-n$ $b \wedge a \leftarrow t + z - n + z$     | ります。                                            |
| <u>(11) (11) (11) (11) (11) (11) (11) (11)</u> | ※ダッチするたひに 小文字 ↔ 大文字 と切<br>り換わります。               |
|                                                |                                                 |
| お知らせ ・漢字変換しない場合は 無変換 をタッ                       | チしてください。                                        |
| ● ● ● ● ● ● ● ● ● ● ● ● ● ● ● ● ● ● ●          | この範囲を選択することかできます。                               |
|                                                |                                                 |
| ■ 漢字に変換する場合                                    |                                                 |
| ① 変換 をタッチする。                                   | ページ戻し/送り( 🔼 / 💟 )                               |
| ・恋婚候補両面が表示されます                                 | 帽 報 ▶変換候補 戻る                                    |
|                                                | さもだちの く > 訂正                                    |
| ②変換したい漢字をタッチする。                                | ▲ 友達の<br>友がちの に ち し き い 小文字                     |
|                                                | ともだちの くう かな                                     |
|                                                | トモダチノ 水 (2) せ け え カナ                            |
|                                                | 5mm 閉じる 無変換 変換 決定                               |
|                                                | ·····                                           |
|                                                |                                                 |

3 決定 をタッチする。

:入力した文字が確定されます。

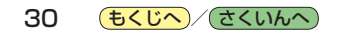